## Como inativar usuário RCA Pedido de Venda?

Produto: Pedido de Vendas

- 1- Acesse a área administrativa do Pedido de Venda.
- 2- Clique na aba Cadastro.
- 3- Clique na opção Cadastro de Usuários.

| Cadastros do Sistema                                                                     |  |  |  |  |  |  |  |  |
|------------------------------------------------------------------------------------------|--|--|--|--|--|--|--|--|
| Gerencie os Representantes e Administradores que podem acessar o sistema Pedido de Venda |  |  |  |  |  |  |  |  |
| Cadastro de Usuários                                                                     |  |  |  |  |  |  |  |  |
| Cadastro de Perfis                                                                       |  |  |  |  |  |  |  |  |
| Cadastro de Grupo de Usuário                                                             |  |  |  |  |  |  |  |  |
| Cadastro de Mensagem Circular                                                            |  |  |  |  |  |  |  |  |
| Desbloqueio de Aparelho                                                                  |  |  |  |  |  |  |  |  |

4- Pesquise o RCA, selecione e clique no botão Editar Usuário.

5- Na aba Dados do Usuário ir na opção STATUS e selecionar a opção Inativo depois clicar no botão S alvar.

| Principal      | Cadastro            | Consultas                             | Manutençã          | 50 Configura       | ões Parâmetros d | o Sistema |        |                |            |
|----------------|---------------------|---------------------------------------|--------------------|--------------------|------------------|-----------|--------|----------------|------------|
|                | 1                   |                                       |                    |                    |                  |           |        |                |            |
| Cadastros      | do Sistema          |                                       |                    |                    |                  |           |        |                |            |
| erencie os Rep | resentantes e Admi  | nistradores qu                        | e podem acessa     | ar o sistema Pedie | io de Venda      |           |        |                |            |
| cê está navega | ndo em: Usuários Ca | destrados 🕨 Ed                        | litar Usuário Repr | esentante          |                  |           |        |                |            |
| nforme as da   | dos abaixo para o   | adastrar o u                          | suário             |                    |                  |           |        |                |            |
| Dados do Us    | uário Rermis        | stes Di                               | spositivos         | Fornecedor         | Departamento     | Secto     | Região | Transportadora | Parámetros |
| Relat/reins    | Horários            |                                       |                    |                    |                  |           |        |                |            |
|                |                     |                                       |                    |                    |                  |           |        |                |            |
| Informe        | os dados do U       | cuário                                |                    |                    |                  |           |        |                |            |
| Intonne        | 03 00003 00 0       | Julino                                |                    |                    |                  |           |        |                |            |
| cid do the     | u lain              |                                       |                    |                    |                  |           |        |                |            |
| cid prov       |                     |                                       |                    |                    |                  |           |        |                |            |
| Cod. Repre     | isentante ERP       | 10                                    |                    |                    |                  |           |        |                |            |
| Nome do U      | Isuário             | Angel                                 |                    |                    |                  |           |        |                |            |
| Login          |                     | Angel                                 |                    |                    |                  |           |        |                |            |
| Senha          |                     |                                       |                    |                    |                  |           |        |                |            |
| Repetir Se     | nha                 |                                       |                    |                    |                  |           |        |                |            |
| E-mail         |                     | 1                                     |                    |                    |                  |           |        |                |            |
| Prazo Expi     | ração Senha         | 999 d                                 | fias -             |                    |                  |           |        |                |            |
| Senha Exp      | irada               |                                       |                    |                    |                  |           |        |                |            |
| Utiliza Ser    | vidor Em Nuvem?     |                                       |                    |                    |                  |           |        |                |            |
| Usuário é S    | Supervisor?         | Códige: 10 Nome: COD. 10 - SUPERVISOR |                    |                    |                  |           |        |                |            |
| Usuário é Y    | Vendedor?           |                                       |                    |                    |                  |           |        |                |            |
| Código do      | Vendedor ERP        | 10                                    |                    |                    |                  |           |        |                |            |
| Preposto /     | Proponente          | 8                                     |                    |                    |                  |           |        |                |            |
| Status         |                     | Ativo                                 | *                  |                    |                  |           |        |                |            |

Após a configuração acima e a sincronização, o RCA não ira conseguir logar no sistema.

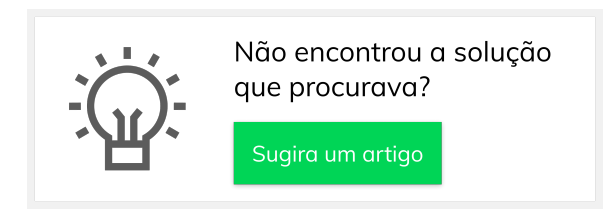

## Artigos Relacionados

- Como inativar pergunta?
  Como consultar Relatório PDV's Associados por Usuário no maxPromotor?
- Como configurar perfil de configurações por usuário no maxPromotor?
- Como associar o usuário a um perfil de configurações no maxPromotor?
- Como realizar a configuração inicial dos dispositivos ao instalar o Pedido de Venda no primeiro acesso